- 1) Fechar o programa BBF antes de fazer a atualização.
- 2) Baixar o BBF CoresTD Update 2,200
- 3) Iniciar o processo de atualização clicando em avançar, conforme imagens abaixo:

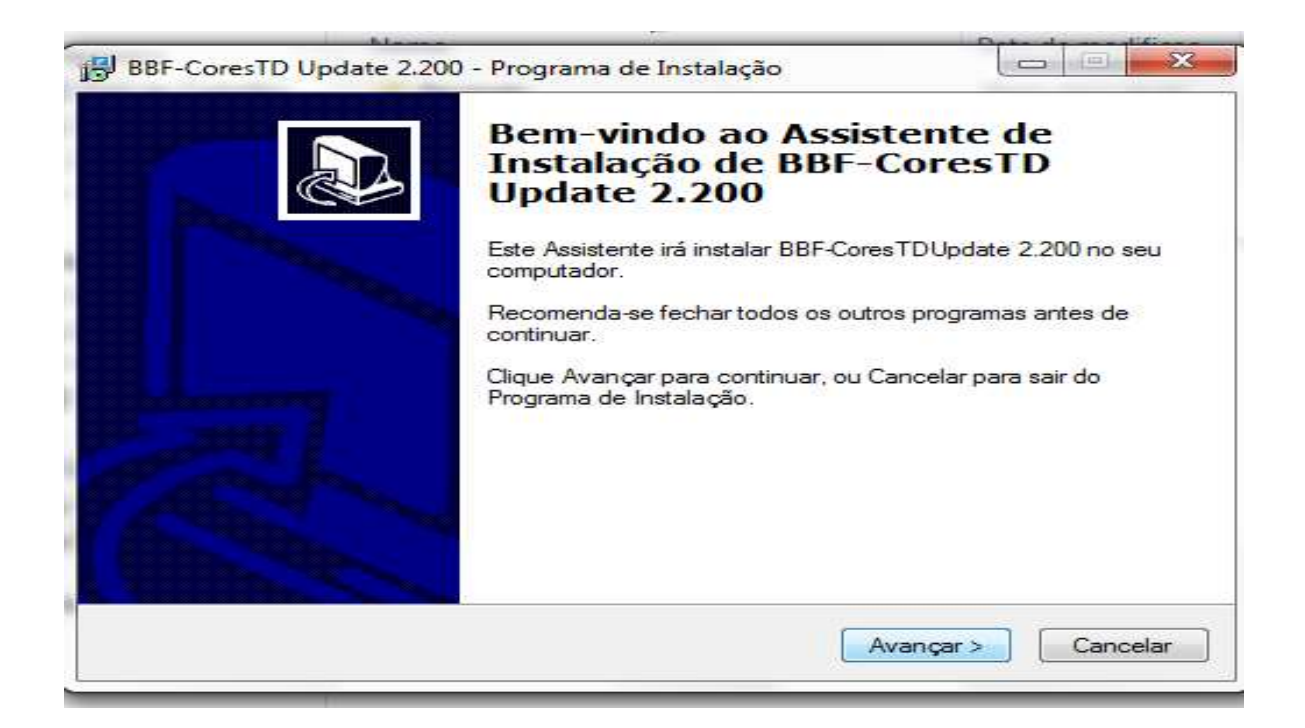

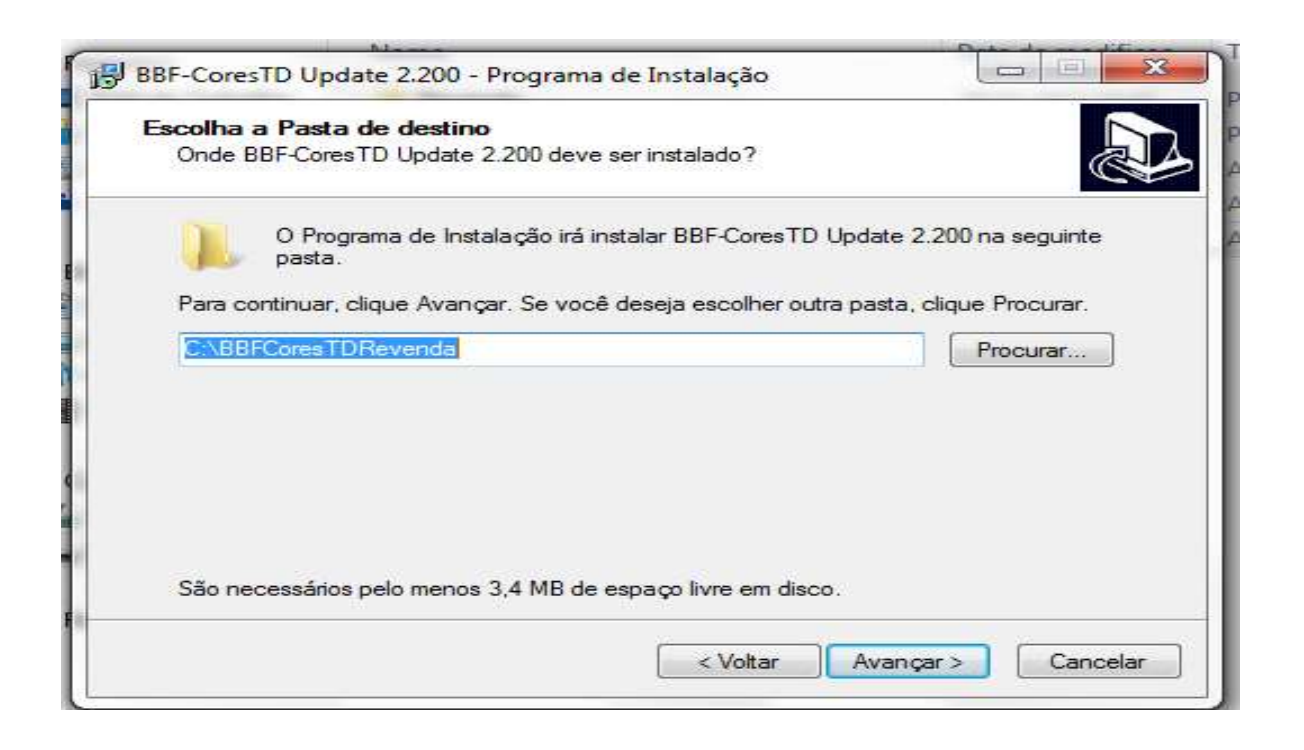

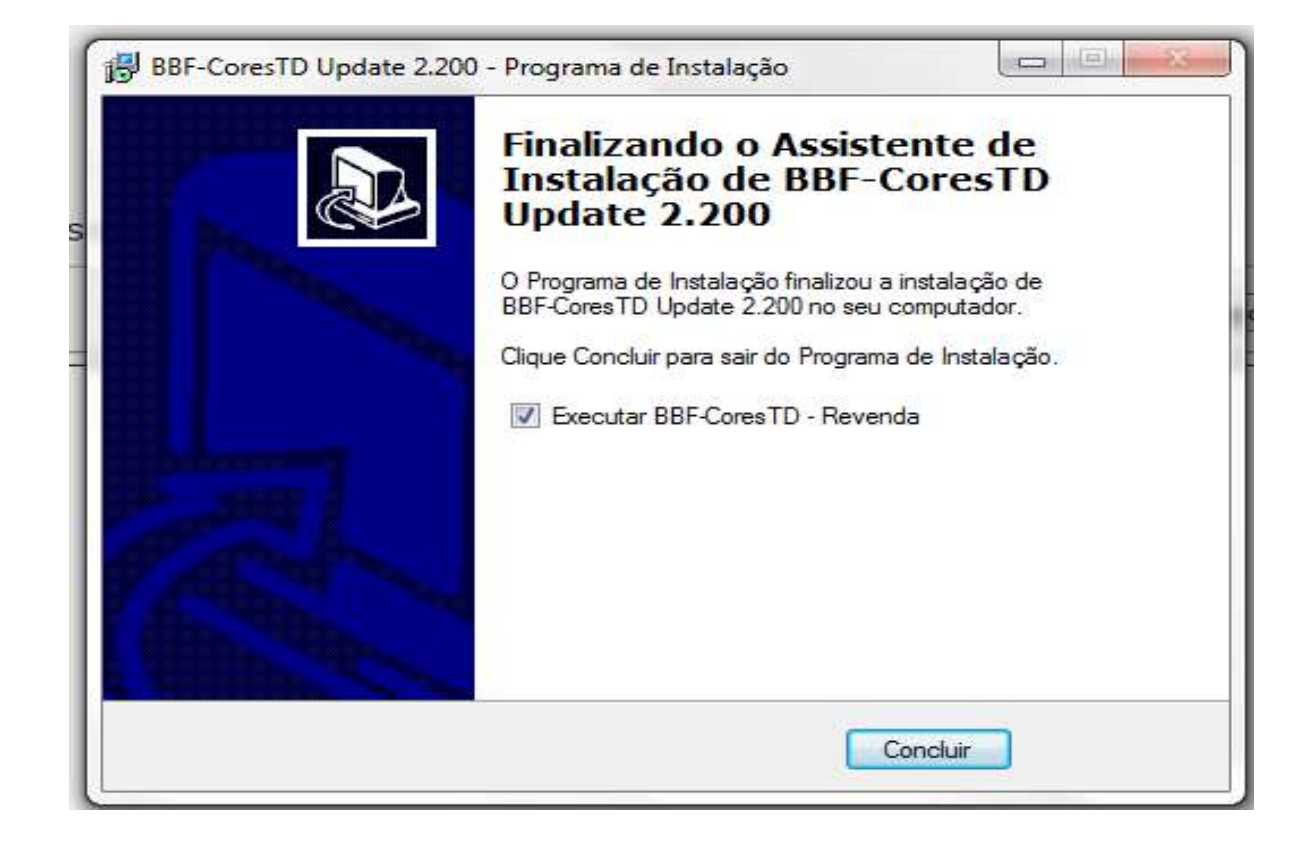

4) Baixar os arquivos.

BBFCORESTD\_ATUALIZA.VER

BBFCORESTD\_ATUALIZA

- 5) Abrir a pasta RECEBE do programa BBF e insira os arquivos.
- 6) Abrir o programa BBF com o login MASTER e fazer a atualização de dados:

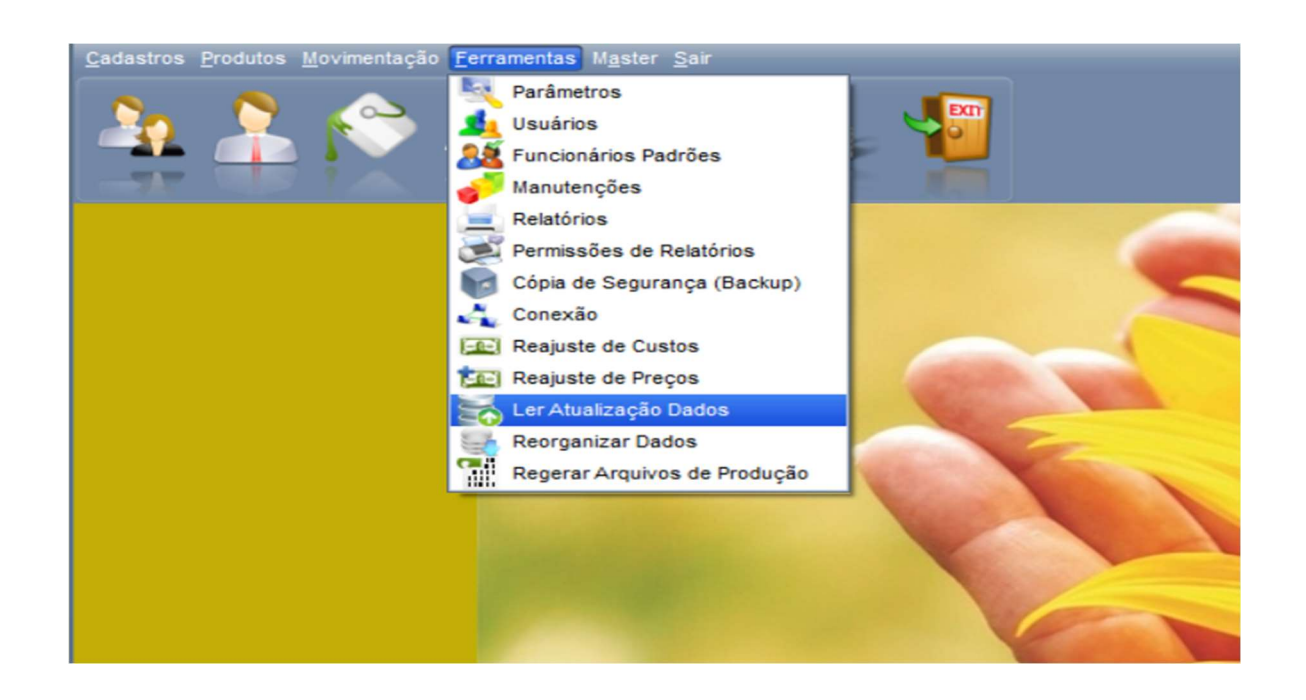

## 7 Após atualização entrar em MASTER, Produtos Autorizados.

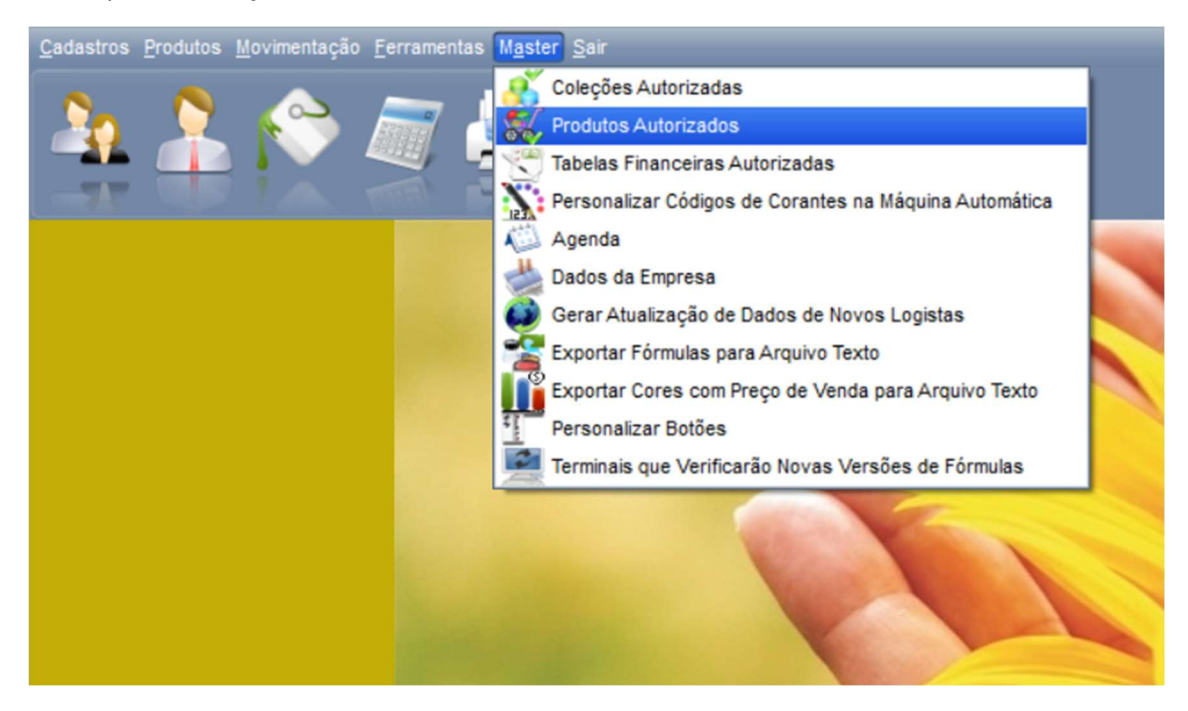

8 Autorizar a Linha Acrílico Fosco Emborrachado.

| B B F Produtos Autorizados            |            |                |
|---------------------------------------|------------|----------------|
| Produto                               | Autorizado | Não Autorizado |
| ACRILICA MEGA RENDIMENTO              |            |                |
| ACRILICO ACETINADO PREMIUM            | •          |                |
| ACRILICO FOSCO EMBORRACHADO           |            |                |
| ACRILICO FOSCO PREMIUM                |            |                |
| ACRILICO FOSCO PROFISSIONAL           | •          |                |
| ACRILICO FOSCO STANDARD               |            |                |
| ACRILICO SEDA SUPER LAVAVEL PREMIUM   |            |                |
| ACRILICO SEMI-BRILHO PREMIUM          |            |                |
| ACRILICO SEMI BRILHO STANDARD         |            |                |
| ACRILICO TITANIUM COB. MAXIMA PREMIUM | •          |                |
| ESMALTE ACETINADO                     | •          |                |
| ESMALTE BRILHANTE                     | •          |                |
| ESMALTE ECOLOGICO ACETINADO           |            |                |
| ESMALTE ECOLOGICO BRILHANTE           |            |                |
| ESMALTE SINTETICO STD                 | •          |                |
| TEXTURA DESENHO                       |            |                |
| TEXTURA LISA                          | •          |                |
| TEXTURA PROJETADA                     |            |                |
| TEXTURA RUSTICA                       |            |                |